# TECHNICAL BULLETIN

## [Issue No.] FA-A-0173 [Title] Recovery support sheet at programmable controller error [Date of Issue] August 2014 [Relevant Models] MELSEC-Q/L series

[Page] 1/1

Thank you for your continued support of Mitsubishi programmable controllers, MELSEC-Q/L series.

We introduce "Recovery support sheet" (refer to the attachment) to be used when an error occurs in a machinery or equipment incorporating a programmable controller.

The "Recovery support sheet" will help users to determine the cause of the error by checking the programmable controller system step by step, and will also be helpful when making an inquiry to your local Mitsubishi representative.

For the reasons above, when an error occurs, please inspect the programmable controller in accordance with the check procedures on the sheet and write down the check and error details. If there may be a possibility of a hardware failure of the module, request an investigation of the module together with the sheet.

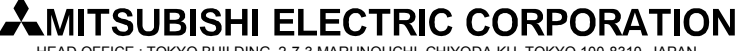

HEAD OFFICE : TOKYO BUILDING, 2-7-3 MARUNOUCHI, CHIYODA-KU, TOKYO 100-8310, JAPAN NAGOYA WORKS : 1-14, YADA-MINAMI 5-CHOME, HIGASHI-KU, NAGOYA, JAPAN

| Date (                                                               | . Time AM/PM : ) Company/operator name:                                                                                                    |                                                                                                   |
|----------------------------------------------------------------------|----------------------------------------------------------------------------------------------------|---------------------------------------------------------------------------------------------------|
|                                                                      | If an error occurs in a machinery or equipment incorporating a pr                                                                                                    | ogrammable controller                                                                             |
|                                                                      |                                                                                                    |                                                                                                   |
| Check the<br>LEDs of the<br>power supply<br>module and<br>CPU module | LED status of the power supply module (Select the checkbox. (ID))       LED status of         ON       OFF         POWER       ID         MODE         RUN         Status of other LEDs                                                                                                    | the CPU module (Select the checkbox. (∅))<br>ON OFF Flashing<br>□ □ □<br>□ □ □                    |
|                                                                      | Name:     USER       Status:     BAT       BOOT     Status of other                                                                                                    |                                                                                                   |
| Connect a                                                            | Communication availability between the CPU module and personal computer (Select to OK NG         OK       NG       OK NG       NG         USB       I       /       RS232       I       /       Ethernet       I                                                                                                    | he checkbox. (덴))                                                                                 |
| computer to<br>the CPU<br>module.                                    | Error information (Write details inside [].)         Error code [       ]         Error description [         Faulty module [Model:       , Mounting slot:                                                                                                    | ]                                                                                                 |
|                                                                      | Saving data in the CPU module (Select the checkbox (ID) after saving the data.)         In Programs       In Parameters (PC parameters, n)         In System configuration       In Error history                                                                                                    | etwork parameters)                                                                                |
| Check the<br>other<br>modules.                                       | Diagnostic result (Write details inside [ ]. Select the checkbox (☑) after saving the da         Faulty module [Model: , Mounting slot :         Error description [Example] I/O module: Although the LED of Y00 turns on, the actual of CH8 is always 20mA. [         Error code [ ] □ Buffer memory                                                                                                    | ta.) ]<br>putput remains off. D/A converter module: The output<br>]                               |
| Check the network.                                                   | Diagnostic result (Write details inside [ ]. Select the checkbox (☑) after saving the data Network type [ ]         Data link status (own station, other stations) [         Error description [Example] Communications through CH1 is disabled. The personal communications through CH1 is disabled. The personal communications through CH1 is disabled. The personal communications through CH1 is disabled. The personal communications through CH1 is disabled. | ta.)<br>]<br>omputer does not recognize the network board.<br>]                                   |
|                                                                      | □ Error history □ SB/SW □                                                                                                    | Buffer memory                                                                                     |
| $\overline{\nabla}$                                                  |                                                                                                    |                                                                                                   |
| Ň                                                                    | Recovered (temporary error)                                                                                                    | Poopurer (Poloet the                                                                              |
| Reset                                                                | An error occurs intermittently                                                                                                    | checkbox of the action taken.(☑))                                                                 |
| RESET                                                                |                                                                                                    | □ Noise reduction                                                                                 |
|                                                                      | Condition and frequency (Write details inside [ ].)                                                                                                    | External wiring review (retightening,                                                             |
| Error                                                                | I iming and condition (Example: While the system is energized, During                                                                                                    | reconnection)                                                                                     |
|                                                                      |                                                                                                    | Operation review of external devices                                                              |
|                                                                      | Frequency and number of times (Example: Always, at every operation)                                                                                                    |                                                                                                   |
| quiry timing to your                                                 | [ ]                                                                                                    | Conduct maintenance and inspection, and consider future actions, including continuous monitoring. |
| presentative                                                         | Check the corrective action corresponding to the error code (of the CPU module or c                                                                                                    | ther modules).                                                                                    |
| Take recovery                                                        | $\overline{\nabla}$                                                                                                    |                                                                                                   |
| measures.                                                            | Recovery measures (Select the checkbox of the action taken. [☑))         I Review of the external power supply (including UPS)         I Wiring review (retightening, reconnection)         I Removal/remounting of the module                                                                                                    | ms/parameters Module replacement                                                                  |
|                                                                      | Conduct maintenance and inspection, and consider future actions, including continue                                                                                                    | bus monitoring. Failure?                                                                          |
|                                                                      |                                                                                                    |                                                                                                   |
| condition and<br>environment.                                        | Items to be checked before requesting an investigation (write details inside [ ].)         Operation period [       ]         Timing of error occurrence [         Frequency of error [       ]         Environment check [                                                                                                    |                                                                                                   |
|                                                                      | Information and items required for an investigation (Write details inside [ 1 Select th                                                                                                    | e checkbox of the prepared item (図))                                                              |
| Prepare<br>information and<br>items required,<br>and request an      | Faulty module [       ]         Error description [       ]         Saved data (Data saved in the procedures above)       □         Recovery support sheet                                                                                                    | (this sheet)                                                                                      |

#### **Procedure details**

### Procedure 1. Checking the CPU module

| Item                 | Operation | GX Works2 operation                                                              |                                                                                                    |  |
|----------------------|-----------|----------------------------------------------------------------------------------|----------------------------------------------------------------------------------------------------|--|
| Error code           | Check     | Menu [Diagnostics]→[PLC Diagnostics]→[Error Help]                                |                                                                                                    |  |
| Program/parameter    | Save      | Menu [Project]→[Save as]                                                         |                                                                                                    |  |
| Device               |           | Menu [Online]→[Read from PLC]→[Device Data]<br>→[Detail]→[Default]               | Select the read-target device(s), read the device<br>data, and save it to the project.<br>* For the file register, specify the storage memory<br>in parameter, and save it to the project. |  |
| System configuration | ]         | Menu [Diagnostics]→[System Monitor]→[Product Information List]→[Create CSV File] |                                                                                                    |  |
| Error history        |           | Menu [Diagnostics]→[System Monitor]→[Error History Detail]→[Create CSV File]     |                                                                                                    |  |

#### Procedure 2. Checking the intelligent function module

| Item          | Operation | GX Works2 operation                                |                                                   |  |
|---------------|-----------|----------------------------------------------------|---------------------------------------------------|--|
| Error code    | Check     | Menu [View]→[Docking Window]→[Intelligent Function | Double-click or right-click each item.            |  |
|               |           | Module Monitor]                                    |                                                   |  |
| Buffer memory | Save      | Menu [Online]→[Read from PLC]→[Device Data]        | Set the start I/O number of the buffer memory,    |  |
|               |           | →[Detail]→[Default]                                | read the device data, and save it to the project. |  |

#### Procedure 3. Checking the network module

| Item                    | Operation | GX Works2 operation                                       |                    |                                   |
|-------------------------|-----------|-----------------------------------------------------------|--------------------|-----------------------------------|
| Network status          | Check     | Menu [Diagnostics]   –[MELSECNET Diagnostics]             |                    | : MELSECNET10(H)                  |
| (such as error history, |           | Menu [Diagnostics]→[CC IE Control Diagnostics]            |                    | : CC-Link IE Controller Network   |
| other station           |           | Menu [Diagnostics]→[CC IE Field Diagnostics]              |                    | : CC-Link IE Field Network        |
| information)            |           | Menu [Diagnostics]→[CC-Link Diagnostics]                  |                    | : CC-Link or CC-Link/LT           |
|                         |           | Menu [Diagnostics]→[Ethernet Diagnostics]                 |                    | : Ethernet                        |
| Error history           | Save      | Menu [Diagnostics]→[CC IE Control Diagnostics]→[Logging]- | <b>→</b>           | : CC-Link IE Controller Network   |
|                         |           | [Save Error Log]                                          |                    |                                   |
|                         |           | Menu [Diagnostics]→[CC IE Field Diagnostics]→[Network Eve | ent History]→      | : CC-Link IE Field Network        |
|                         |           | [Create CSV File]                                         |                    |                                   |
|                         |           | Menu [Diagnostics]→[CC-Link Diagnostics]→[Status Logging] | $\rightarrow$      | : CC-Link or CC-Link/LT           |
|                         |           | [Save]                                                    |                    |                                   |
| SB/SW                   |           | Menu [Online]→[Read from PLC]→[Device Data]               | Select SB or SV    | V, read the device data, and save |
|                         |           | →[Detail]→[Default]                                       | it to the project. |                                   |
| Buffer memory           |           | Menu [Online]→[Read from PLC]→[Device Data]               | Set the start I/O  | number of the buffer memory,      |
|                         |           | →[Detail]→[Default]                                       | read the device    | data, and save it to the project. |

For details (procedures 1 to 3), refer to the GX Works2 Version 1 Operating Manual (Common).

#### Procedure 4. Measures to reduce noise

| Phenomenon example                                                                                     | Cause                                                                                                    | Action                                                                                                    |
|----------------------------------------------------------------------------------------------------|----------------------------------------------------------------------------------------------------|----------------------------------------------------------------------------------------------------|
| An error occurs in<br>synchronization with a certain<br>external device (such as an<br>output device). | Noise from a motor device                                                                                          | Separate the grounding wires for the programmable controller and for the motor.                                                                                                    |
|                                                                                                    |                                                                                                    | Store the cables for the programmable controller and for the motor in different ducts separately.                                                                                                    |
|                                                                                                    | Noise and serge from external devices                                                                              | <ul> <li>Noise reduction measures (Conduct the measure near the device.)</li> <li>1) Inductive load for alternating current: Parallel connection of a surge suppressor</li> <li>2) Inductive load for direct current: Parallel connection of a diode</li> </ul> |
|                                                                                                    |                                                                                                    | Noise evasion measures<br>1) Ground the noise source. (Lead the noise to the ground.)<br>2) Unground the device. (Shut off the sneaking noise.)                                                                                                    |
| The programmable controller                                                                            | Influence of high-frequency devices                                                                                | 3) Shield the I/O signal line. (Shut off the spatial noise.)                                                                                                    |
| operates unstably, causing an error randomly.                                                          | Momentary power failure of the power<br>supply, power supply wave pattern<br>change (including power supply noise) | <ol> <li>Review the power supply environment.</li> <li>Connect an isolation transformer between the external power supply<br/>and power supply module.</li> </ol>                                                                                               |

#### Procedure 5. Items to be checked before requesting an investigation

| Item                       | Description example                                                                                                    |
|----------------------------|----------------------------------------------------------------------------------------------------|
| Operation period           | 2 years, 1month, 0 days                                                                                                   |
| Timing of error occurrence | While the system is energized, At power-on (first time), During operation, During program modification, At random, During |
|                            | RUN                                                                                                    |
| Frequency of error         | Always, Only once, At every operation, Once a month, Once a week, Once a day                                              |
| Environment check          | Corrosive gases, Ambient temperature (concrete value), Vibration, Dust, Abnormality of any external device (such as       |
|                            | superimposed noise)                                                                                                    |